# Trihedral VTSCADA Accessing Allen Bradley SLC 500 & PLC5 on DH+ Network with Equustek EQ7000 using AB Ethernet/IP Driver

Setup for this application note, had a PLC5 & SLC/504 on DH+ network with Equustek EQ7000-EDH+ connected to a PC running Trihedral VTSCADA & Rslinx.

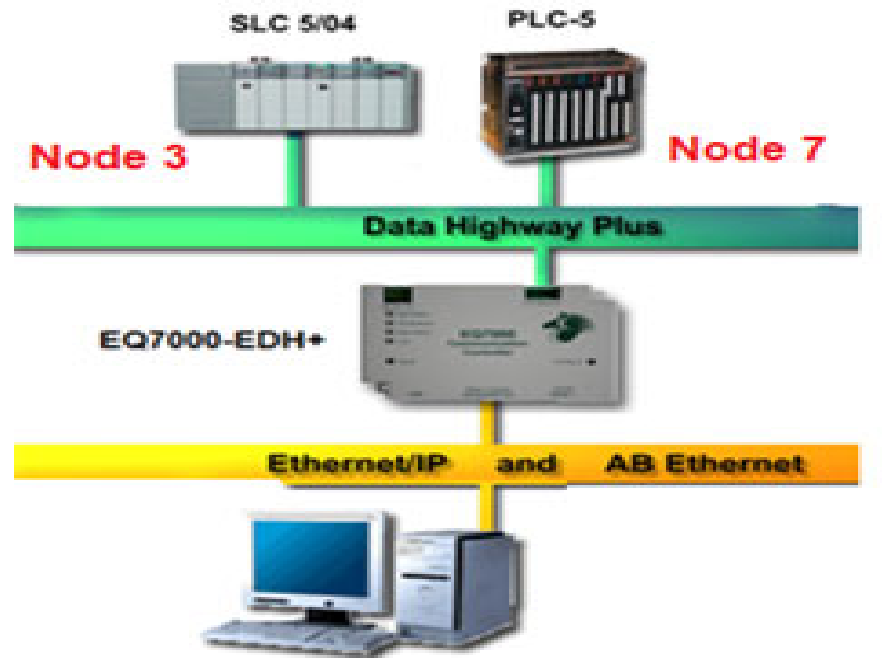

# PC Running VTSCADA & RsLinx

In this application we included configuring the EQ7000-EDH+ & Allen Bradley RSLINX setup to show that data read from PLC5 & SLC504 in both the RSLINX and VTSCADA IP driver are same.

Power up the EQ7000, connect to the PC using USB cable, then look in Device Manager under Ports (COM & LPT) find out the USB Serial Port, in our case here is COM3.

Press the configure push button switch on the right-hand side of the EQ7000 to put it in configuration mode (Make sure the MOD STATUS LED is flashing green).

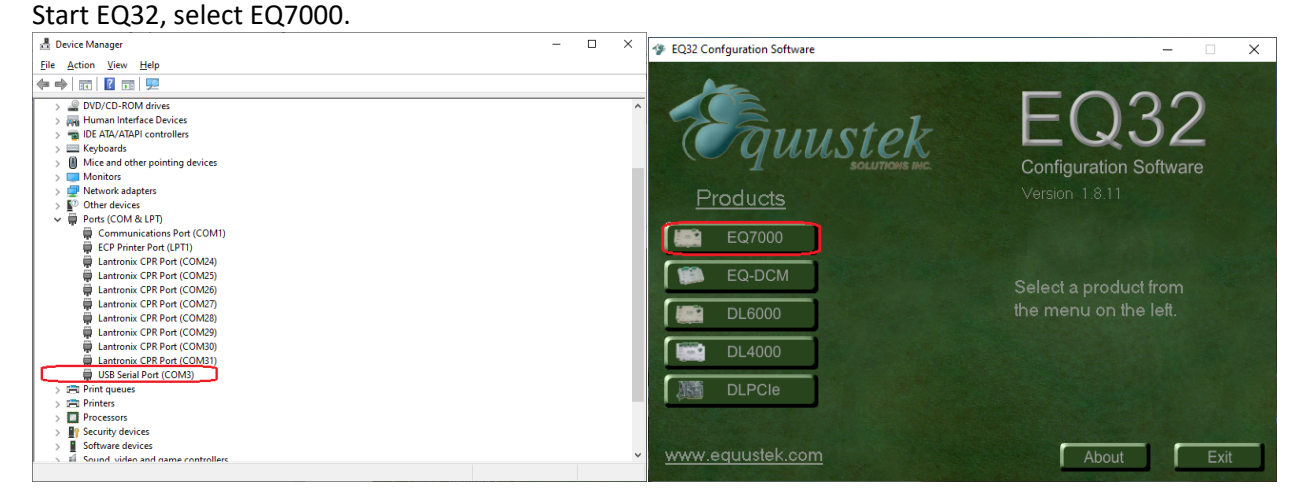

For COM Port Selection, select the USB comport previously found under the Device Manager, then click on Offline Manager to confirm that you can communicate with the unit.

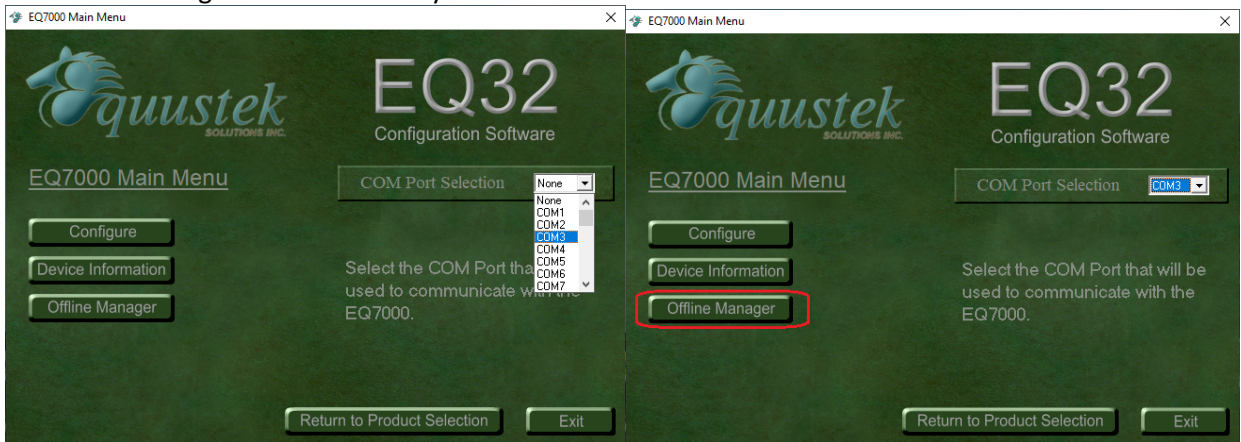

Seeing the offline manager menu confirms that your USB connection is OK, click on Close. Click on Configure.

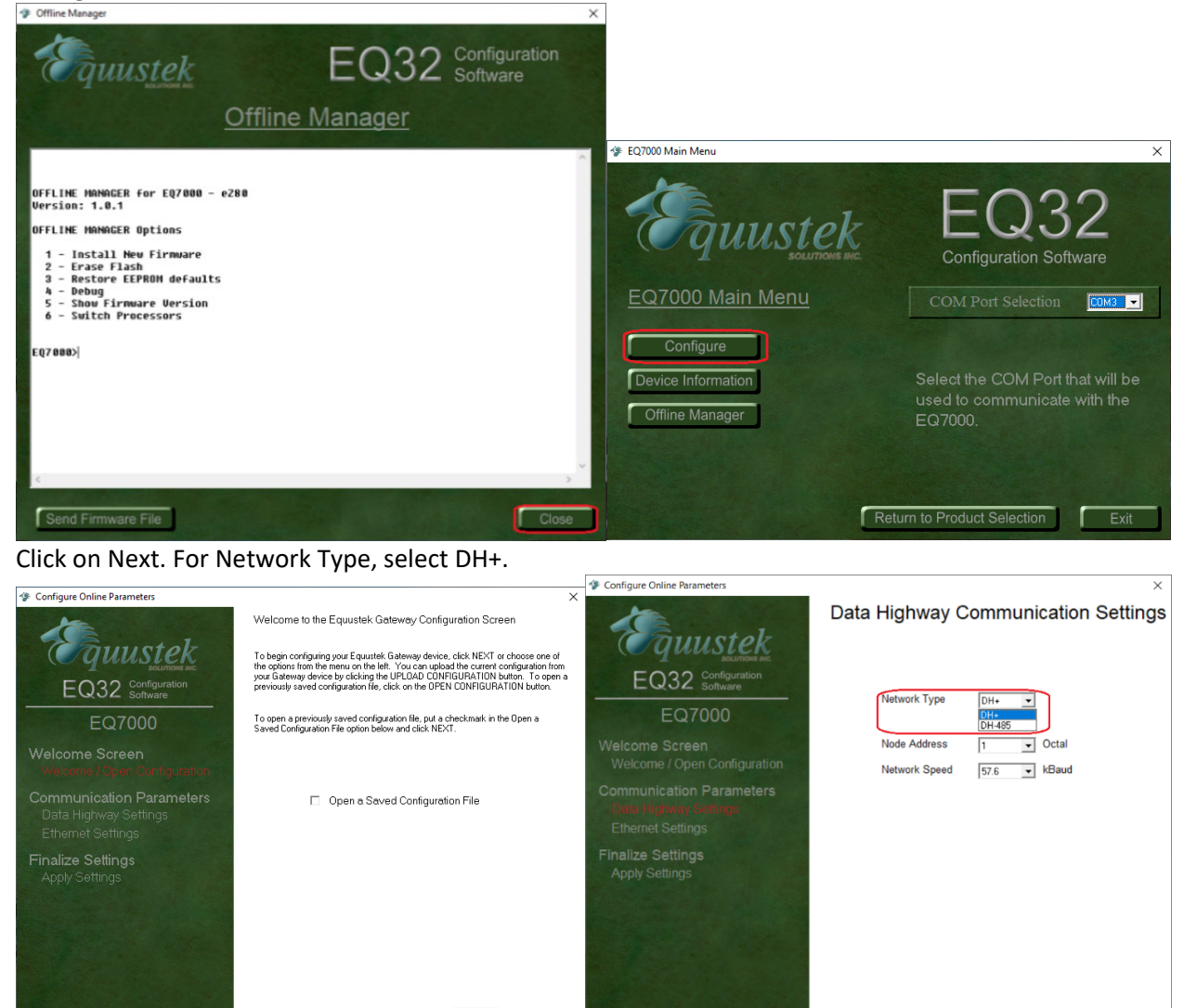

Cance

Back Next Cance

Upload Settings

For Node Address select a node address for the EQ7000, any node address that doesn't exist on DH+. Select the DH+ Baud rate of the Data Highway Plus network (Network Speed), then click on Next

| Configure Online Parameters                                            | ×                                           | Configure Online Parameters                                            | ×                                               |
|------------------------------------------------------------------------|---------------------------------------------|------------------------------------------------------------------------|-------------------------------------------------|
| Equustek                                                               | Data Highway Communication Settings         | Equustek Rotarios ac                                                   | Data Highway Communication Settings             |
| EQ32 Configuration<br>Software<br>EQ7000                               | Network Type DH+ 💌                          | EQ32 Configuration<br>Software<br>EQ7000                               | Network Type DH+ -                              |
| Welcome Screen<br>Welcome / Open Configuration                         | Node Address 1  Octal Network Speed 2 KBaud | Welcome Screen<br>Welcome / Open Configuration                         | Node Address 1  Octal Network Speed 57.6  KBaud |
| Communication Parameters<br>Date Highway Settings<br>Ethernet Settings | 4<br>5<br>6<br>7<br>10                      | Communication Parameters<br>Date Highway Settings<br>Ethernet Settings | 27.6<br>17.5<br>230.4                           |
| Finalize Settings<br>Apply Settings                                    |                                             | Finalize Settings<br>Apply Settings                                    |                                                 |
|                                                                        |                                             |                                                                        |                                                 |
|                                                                        |                                             |                                                                        |                                                 |
|                                                                        | Upload Settings Back Next Cancel            |                                                                        | Upload Settings Back Next Cancel                |

Type the IP address for the EQ7000, Subnet Mask and the Default Gateway & click Next.

| Configure Online Parameters                                            | X                                   | Sontigure Unline Parameters                                            | X                                                    |
|------------------------------------------------------------------------|-------------------------------------|------------------------------------------------------------------------|------------------------------------------------------|
| Equustek                                                               | Data Highway Communication Settings | Equustek<br>Ecurrose Bac                                               | Ethernet Communication Settings                      |
| EQ32 Configuration<br>Software                                         | Natural Trans                       | EQ32 Configuration<br>Software                                         | DHCP Disabled •                                      |
| EQ7000                                                                 | Network Type DH+ •                  | EQ7000                                                                 | IP Address 192.168.2.50<br>Subnet Mask 255.255.255.0 |
| Welcome Screen<br>Welcome / Open Configuration                         | Node Address 1 Octal                | Welcome Screen<br>Welcome / Open Configuration                         | Default Gateway 192168.2.1                           |
| Communication Parameters<br>Data Highway Settings<br>Ethernet Settings | Hatwork Shean 1974 A                | Communication Parameters<br>Data Highway Settings<br>Ethelmet Settings | Speed Auto Detect I                                  |
| Finalize Settings<br>Apply Settings                                    |                                     | Finalize Settings<br>Apply Settings                                    |                                                      |
|                                                                        |                                     | 7                                                                      |                                                      |
|                                                                        | Upload Settings Back Cancel         |                                                                        | Upload Settings Back Next Cancel                     |

Select Download Configuration and click on Finish. Warning message will ask to press the configure push button, you don't need to, since it was done earlier, just click on OK Once you see the Success message click on OK.

| Configure Online Parameters                    | ×                                                                                                    | E032     | ×                                                                                                    |
|------------------------------------------------|----------------------------------------------------------------------------------------------------|----------|----------------------------------------------------------------------------------------------------|
| 10                                             | Apply Configuration Settings                                                                                                    |          |                                                                                                    |
| quustek                                        | To download the configuration settings to the gateway device, select the Download                                                                   | 6        | Fress the Configure button on the EQ7000 before continuing.<br>The LED/c as the left charded base the following a stream |
| EQ32 Configuration<br>Software                 | Configuration option and click the FINISH button. You may also save your<br>configuration settings by selecting one of the other options available. | •        | Not Styles 24                                                                                                    |
| EQ7000                                         |                                                                                                    |          | DH Network: Off<br>Mod Status: Flashing Green                                                                            |
| Welcome Screen<br>Welcome / Open Configuration | Download Configuration                                                                                                    |          | -                                                                                                    |
| Communication Parameters                       | C Download and Save Configuration                                                                                                    |          | OK                                                                                                    |
| Data Highway Settings<br>Ethernet Settings     | C Save Configuration                                                                                                    | Success! | X                                                                                                    |
| Finalize Settings                              |                                                                                                    |          |                                                                                                    |
| Appy Soungs                                    |                                                                                                    | 0        | Configuration has been downloaded to the EQ7000                                                                          |
|                                                |                                                                                                    |          |                                                                                                    |
|                                                | Upload Settings Back Finish Cancel                                                                                                    |          | ОК                                                                                                    |

In case you encounter any error message, press the RESET push button switch on left hand side of the EQ7000 then press the Configure push button switch on the right-hand side of EQ7000 and click on Finish again in EQ32.

After Successfully configuring the unit, Click Exit to close EQ32, then press the Reset push button switch on the EQ7000 to put it in online operating mode.

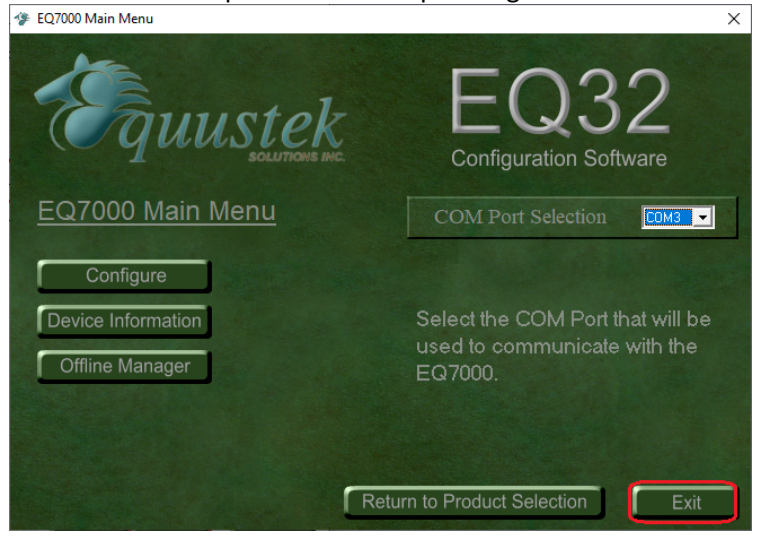

### Start Trihedral VTSCADA, click to Add New Application

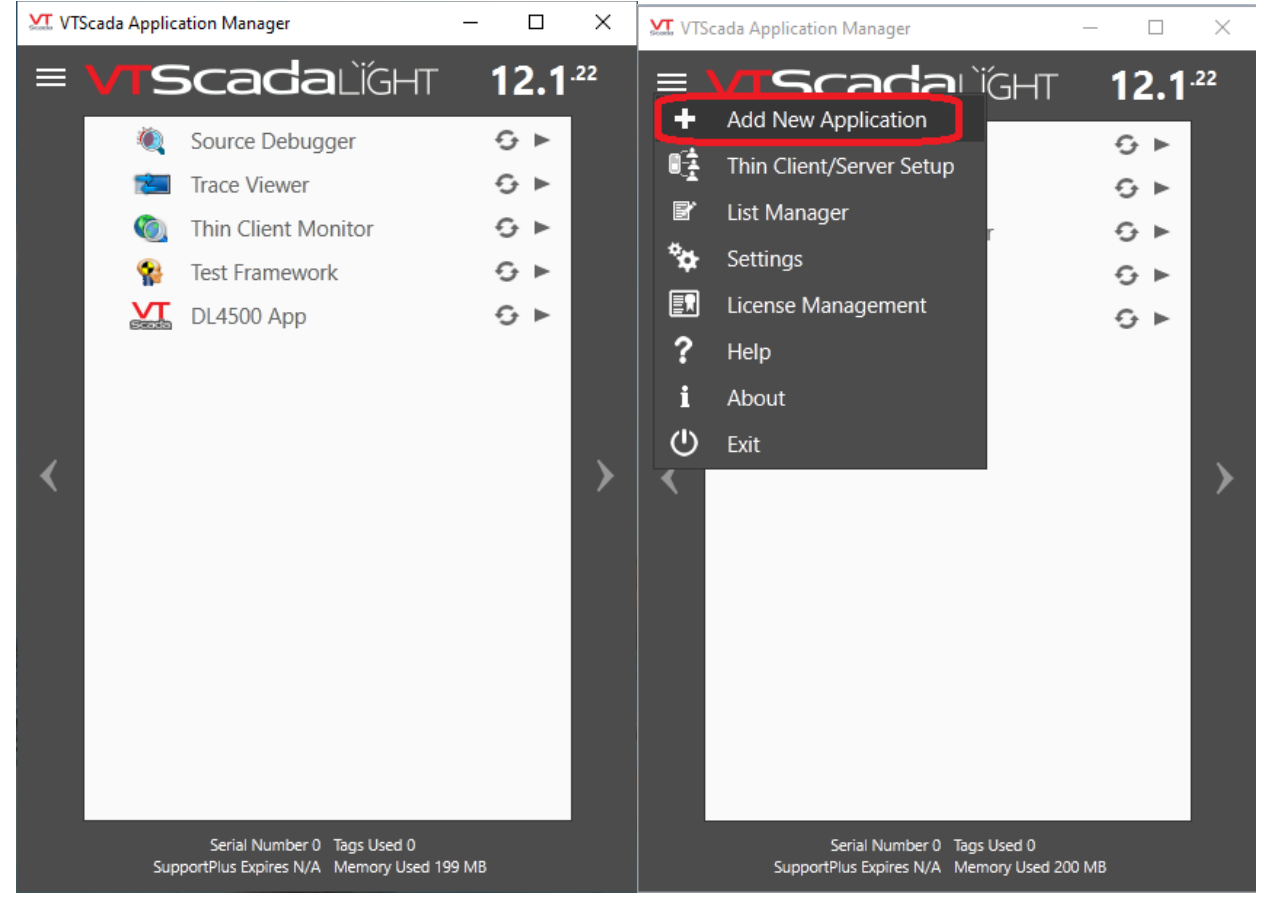

Type the name of the project, click on Next, then check mark Start application & click on Finish.

| Madd Application Wizard X                                                                                                    | Madd Application Wizard X                                                                                                    |
|----------------------------------------------------------------------------------------------------|----------------------------------------------------------------------------------------------------|
| Add application<br>Create a new standard application or take a more advanced option                                                                                                    | Quick add<br>Ready to add application                                                                                                    |
| Quick add     Add a new standard application with the most common settings and the following name:     [EQ7000EIP2DHP]     Advanced     Add a non-standard application (e.g. based on an OEM layer) or add an existing application (from a     ChangeSet file, from application files on disk, or from a workstation on your network). | Press Finish to create an application using these settings:<br>Application Name:<br>EQ7000EIP2DHP<br>Application Path:<br>CVTScadalEQ7000EIP2DHP\<br>To specify application display options, access the Edit Properties panel from the Application Configuration<br>dialog:<br>New Application  To Secret Application  To Secret Application  T |
| Back Next      Cancel                                                                                                    | Back Finish Cancel                                                                                                    |

Wait for loading.

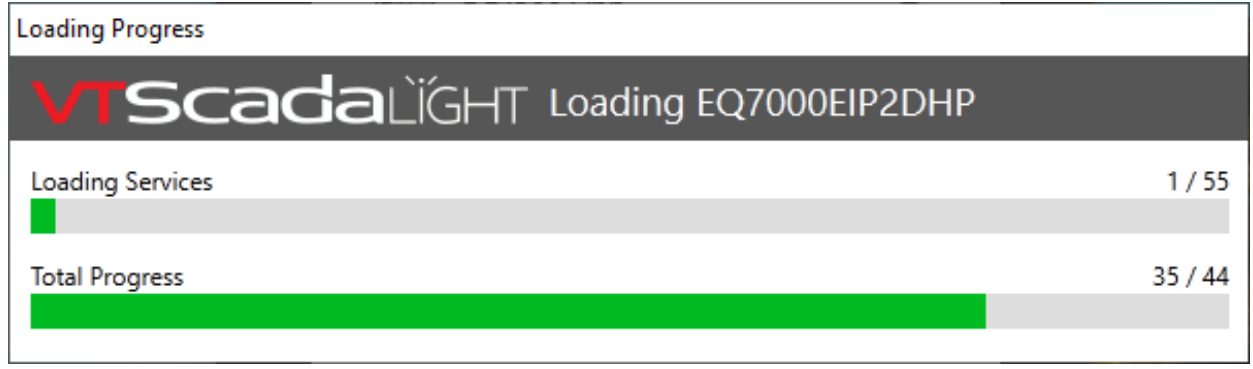

Click on Tag Browser.

| Page Menu       Page Menu                                                                                                    | EQ7000EIP2DHP                 |           | – 🗆 X                                                                                                    |
|----------------------------------------------------------------------------------------------------|-------------------------------|-----------|----------------------------------------------------------------------------------------------------|
| Recent Pages         Tog Browse         Tog Browse           Image: Image:                                      | (+) ⊕ VTScadalĭGHT            | Page Menu | 🖾 💽 🔁 🛃 🍸 🖶 🌲 03:11 PM May 26                                                                                                    |
| Image: Single Page         Image: Single Page           Image: Single Page         Image: Single Page                                                                                                    | Recent Pages                  |           | Tag Browser                                                                                                    |
| Image: Single Ages       Image: Single Ages                                                                                                    |                               |           |                                                                                                    |
| Image: state in the second state in the second state in | <b>*</b> >                    |           |                                                                                                    |
| Alrms, Reports & Diagnostics       Remote Sites         Image: Site Site Site Site Site Site Site Site                                                                                                    |                               |           |                                                                                                    |
| Alarms, Reports & Diagnostics     Remote Sites       Image: Constraint of the data provided in the data provided in the data prov                  |                               |           |                                                                                                    |
| Sample Pages       Overview                                                                                                    | Alarms, Reports & Diagnostics |           | Remote Sites                                                                                                    |
| Sample Pages Overview                                                                                                    |                               |           | Constraints     Constraints     Constrain |
|                                                                                                    | Sample Pages                  |           | Overview                                                                                                    |

| ,,                 | ning lags   u | Jsing 0 of 50 Licensed Tags |                                      |                |            | -            | Ц          |
|--------------------|---------------|-----------------------------|--------------------------------------|----------------|------------|--------------|------------|
|                    |               |                             |                                      |                |            |              |            |
| Search             |               |                             |                                      |                | T. Show    | w Children 🐰 | Ъ <b>В</b> |
| > \                |               | Name                        | <ul> <li>Description</li> </ul>      | Туре           | Equipmen   | t Type Addr  | ess Value  |
| -📎 Menus           |               | AlarmPriority0              | Event                                | Alarm Priority |            |              |            |
| -📎 System Alarm DB |               | AlarmPriority1              | Critical Alarm                       | Alarm Priority |            |              |            |
| - System Event DB  |               | AlarmPriority2              | High Alarm                           | Alarm Priority |            |              |            |
|                    |               | AlarmPriority3              | Warning Alarm                        | Alarm Priority |            |              |            |
| Systeministonan    |               | AlarmPriority4              | Notice                               | Alarm Priority |            |              |            |
|                    |               | AnalogFont                  | Analog value default font            | Font Style     |            |              |            |
|                    |               | BiggerFont                  | 22 Pt Arial                          | Font Style     |            |              |            |
|                    |               | Default Call-Out Off        | Disables Call Out For Default Roster | r Roster       |            |              | Activ      |
|                    |               | LabelFont                   | Font for normal label text           | Font Style     |            |              |            |
|                    |               | MediumFont                  | 12 Pt Arial                          | Font Style     |            |              |            |
|                    | 2             | Menus                       |                                      | Menu Item      |            | 0            |            |
|                    |               | MeterFont                   | Font for Meter Legends               | Font Style     |            |              |            |
|                    |               | Operator Notes              | Operator Notes                       | Notebook       |            |              |            |
|                    |               | SmallMeterFont              | Font for Meter Legends               | Font Style     |            |              |            |
|                    | 2             | System Alarm DB             | System Alarm DB                      | Alarm Database |            |              |            |
|                    |               | System Event DB             | System Event DB                      | Alarm Database |            |              |            |
|                    |               | System Notes                | System Notebook                      | Notebook       |            |              |            |
|                    |               | SystemAlarmHistorian        | System Alarm Historian               | Historian      |            | SystemAla    | mHistor    |
|                    | 2             | SystemHistorian             | System Historian                     | Historian      |            | SystemH      | istorian   |
|                    |               | SystemStyle                 | Default System Style Settings        | Style Settings |            |              |            |
|                    |               |                             |                                      |                |            |              |            |
|                    |               |                             |                                      |                |            |              |            |
|                    |               |                             |                                      |                |            |              |            |
|                    |               |                             | Im                                   | nort New       | Properties | Draw         | Clor       |
|                    |               |                             |                                      | new            | Properties | Diaw         | Clos       |

#### Distant dist н. . . . . . • •

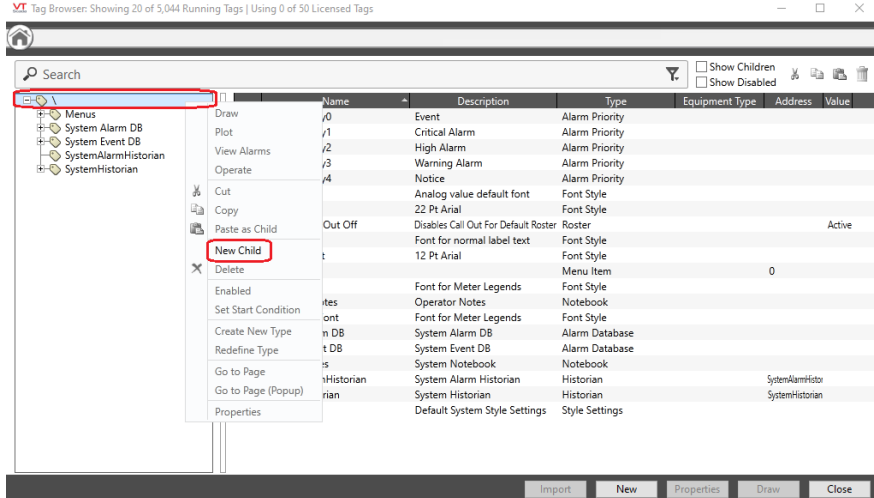

### Click on Ports then click on TCP/IP Port

| M Select Type                 | ×                  | M Select Type |        | Х |
|-------------------------------|--------------------|---------------|--------|---|
| Recently Used Types           |                    | Ports         |        |   |
| Context                       |                    | Serial Port   |        |   |
| I/O and Calculations          | $\Diamond \bowtie$ | TCP/IP Port   |        |   |
| TCP/IP Port                   |                    | UDP/IP Port   |        |   |
| Style Settings                |                    |               |        |   |
| Tag Groups                    |                    |               |        |   |
| 🗀 All Tag Types               |                    |               |        |   |
| 🗁 Analogs                     |                    |               |        |   |
| 🗁 Analytics                   |                    |               |        |   |
| 🗁 Containers                  |                    |               |        |   |
| 🗁 Digitals                    |                    |               |        |   |
| 🗁 Drivers                     |                    |               |        |   |
| 🗁 Inputs                      |                    |               |        |   |
| 🗁 Memory                      |                    |               |        |   |
| 🗁 Outputs                     |                    |               |        |   |
| 🗁 Ports                       |                    |               |        |   |
| 🗁 Stations                    |                    |               |        |   |
| 🗁 Strings                     |                    |               |        |   |
| 🗀 [Legacy Drivers]            |                    |               |        |   |
| [Legacy I/O and Calculations] |                    |               |        |   |
|                               | Cancel             |               | Cancel |   |

For ID Connection tab, Type the name of the port, it's description & click on Apply, then click on Connection tab & type EQ7000 IP address under TCP/IP Name/Address, as for TCP/IP Port Number, type 44818 which is used for Ethernet/IP, click on Apply then OK.

| Mew TCP/IP Po                                                 | ort Properties |     |        | ×                                | 2 | TCP/IP Port (EC              | Q7000EIPDH+) Properties |           |                | × |
|---------------------------------------------------------------|----------------|-----|--------|----------------------------------|---|------------------------------|-------------------------|-----------|----------------|---|
| ID<br>Name                                                    | Connection     | TLS | Displa | зу                               | [ | ID<br>TCP/IP Name/A          | Connection              | TLS       | Display        |   |
| EQ7000EIPDH                                                   | ł+             |     |        |                                  |   | 192.168.2.50                 |                         | 44818     |                |   |
| Area<br>System<br>Description<br>EQ7000 Ethe<br>Help Search K | rnet IP to DH+ |     |        | <ul> <li>.</li> <li>.</li> </ul> |   | Disconnect Del<br>30<br>Echo | lay (sec)               | b 🛓 Maxim | um connections |   |
|                                                               | [              | OK  | Cancel | Apply                            |   |                              |                         | OK        | Cancel Apply   |   |

Right Click on the created port & click on New Child.

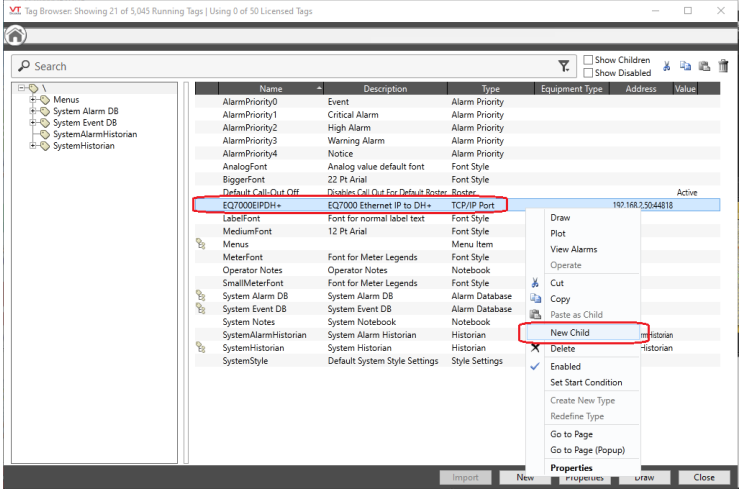

| Select Type                   | ×            | M Select Type                           | ×      |   |
|-------------------------------|--------------|-----------------------------------------|--------|---|
| Recently Used Types           |              | • Drivers                               | ^      | • |
| TCP/IP Port                   |              | MDS Diagnostic Driver                   |        |   |
| Context                       |              | Mitsubishi Driver                       |        |   |
| I/O and Calculations          | $\land \lor$ | Modbus Compatible Device                |        |   |
| Style Settings                |              | Motorola ACE RTU                        |        |   |
|                               |              | MQTT Client Driver                      |        |   |
| lag Groups                    |              | NMEA 0183 Driver                        |        |   |
| 🗁 All Tag Types               |              | Omron FINS Driver                       |        |   |
| Analogs                       |              | Omron Host Link PLC                     |        |   |
| Analytics                     |              | OPC Client                              |        |   |
| Containers                    |              | OPC UA Client Driver                    |        |   |
| 🗁 Digitals                    |              | Opto22 Mux Driver                       |        |   |
| 🗁 Drivers                     |              | Polling Driver                          |        |   |
| 🗁 Inputs                      |              | Rockwell Driver (Allen Bradley Devices) |        |   |
| 🗁 Memory                      |              | Siemens S7 PLC                          |        |   |
| Cutputs                       |              | SNMP Managed Device                     |        |   |
| 🗁 Ports                       |              | SQL Data Query Driver                   |        |   |
| 🗁 Stations                    |              | TI505 Device                            |        |   |
| 🗁 Strings                     |              | Transaction Logger                      | $\sim$ |   |
| [Legacy Drivers]              |              | Veeder Root Driver                      |        |   |
| [Legacy I/O and Calculations] |              | WorkStation Driver                      | ~      | , |
|                               | Cancel       |                                         | Cancel |   |

Click on Drivers then click Rockwell Driver (Allen Bradley Devices)

Type a name for the driver and it's description, in our application, we have EQ7000 EIP to PLC5 on DH+, click on Apply then click on Configuration tab.

| Mew Rockwell Driver (Allen Bradley Devices) Properties | ×      | X     Rockwell Driver (Allen Bradley Devices) (EQ7000EIPDH+\EQ7000EDHP2PLC5) Pro × |
|--------------------------------------------------------|--------|------------------------------------------------------------------------------------|
| ID Configuration Communications PCCC/DF                | 1      | ID Configuration Communications PCCC/DF1                                           |
| Name                                                   | _      | PLC Mode                                                                           |
| EQ7000EIPDH+ EQ7000EDHP2PLC5                           |        | CompactLogix/ControlLogix (Logical Addressing)                                     |
| Area                                                   |        | Port Segment Path [Port #,Link Address][Port,Addr]                                 |
| System                                                 | $\sim$ | [1,0]                                                                              |
| Description                                            |        | CIP Connection Target                                                              |
| EQ7000 EIP to PLC5 on DH+                              |        | Message Router, Connection Point 1 $$ $$ $$ $$ $$ $$ $$ $$                         |
| Server List                                            |        | Check for PLC Changes Maximum Number of CIP Sessions                               |
|                                                        | ~      | 30 s 1                                                                             |
| Help Search Key                                        |        | Use unconnected messages on the PLC tag upload                                     |
|                                                        |        |                                                                                    |
|                                                        |        |                                                                                    |
|                                                        |        |                                                                                    |
| OK Cancel Aj                                           | oply   | OK Cancel Apply                                                                    |

For PLC mode select DH+ routed through Logix PLC/DHRIO card (data File Addressing). Port Segment Path doesn't matter since the EQ7000 doesn't care for it, set maximum number of CIP Sessions.

| X     Rockwell Driver (Allen Bradley Devices) (EQ7000EIPDH+\EQ7000EDHP2PLC5) Pro ×  | X Rockwell Driver (Allen Bradley Devices) (EQ7000EIPDH+\EQ7000EDHP2PLC5) Pro × |
|-------------------------------------------------------------------------------------|--------------------------------------------------------------------------------|
| ID Configuration Communications PCCC/DF1                                            | ID Configuration Communications PCCC/DF1                                       |
| PLC Mode                                                                            | PLC Mode                                                                       |
| DH+ routed through Logix PLC/DHRIO card (Data File Addressing) $\qquad \qquad \lor$ | DH+ routed through Logix PLC/DHRIO card (Data File Addressing) V               |
| Port Segment Path to DHRIO Card [Port #,Link Address][Port,Addr]<br>[0,0]           | Port Segment Path to DHRIO Card [Port #,Link Address][Port,Addr] [0,0]         |
| CIP Connection Target                                                               | CIP Connection Target                                                          |
| DH+ Interface, Channel A 🗸                                                          | DH+ Interface, Channel A 🗸 🗸                                                   |
| Check for PLC Changes Maximum Number of CIP Sessions                                | Check for PLC Changes Maximum Number of CIP Sessions                           |
| 30 s 1                                                                              | 30 s 1                                                                         |
| Use unconnected messages on the PLC tag upload                                      | Use unconnected messages on the PLC tag upload                                 |
| OK Cancel Apply                                                                     | OK Cancel Apply                                                                |

Click on Communication tab, make sure port is set properly, click Apply.

Click PCCC/DF1 tab here select PLC5 & enter its node address number in octal, our PLC5 node was 7, click Apply then click on OK

| ☑ Rockwell Driver (Allen Bradley Devices) (EQ7000EIPDH+\EQ7000EDHP2PLC5) Pro… ×             | ☑ Rockwell Driver (Allen Bradley Devices) (EQ7000EIPDH+\EQ7000EDHP2PLC5) Pro ×                                                                                                    |
|---------------------------------------------------------------------------------------------|----------------------------------------------------------------------------------------------------|
| ID Configuration Communications PCCC/DF1                                                    | ID Configuration Communications PCCC/DF1                                                                                                    |
| Port [*Port] EQ7000 Ethernet IP to DH+ Operation Timeout CIP Session Timeout 10 s 0 Retries | PLC Type       DF1 Mode         Image: Starting state of the state of the state of |
| Hold Store Last Output Values Enable Auto Rewrite High Priority Messaging                   | PLC Address (Octal)     ENQ Delay       07     0       Data Logging Queue     Length of Records from Queue (chars)       Queue 0     80                                                                                                    |
| OK Cancel Apply                                                                             | OK Cancel Apply                                                                                                    |

## Right click on the device created & click on New Child.

💹 Tag Browser: Showing 1 of 5,046 Running Tags | Using 0 of 50 Licensed Tags

#### EQ7000EIPDH+ > Show Children Search **T**, አ 🗈 🛍 🃺 --♡ \ Equipment Type Address Value Name Description Туре EQ7000EIPDH+ [0,0]->A:01 EO7000 EIP to PLC5 on DH+ Rockwell Driver (Allen Bradley Dev Draw Plot System Alarm DB System Event DB SystemAlarmHistorian SystemHistorian View Alarms Operate Ж Cut 🗎 Сору Paste as Child New Child X Delete ~ Enabled Set Start Condition Create New Type

 $\times$ 

Click on Analogs, then click I/O and Calculations (Analogs).

| <section-header> Select Type</section-header> | ×               | 💹 Select Type                  | ×                  |
|-----------------------------------------------|-----------------|--------------------------------|--------------------|
| Recently Used Types                           |                 | <ul> <li>Analogs</li> </ul>    |                    |
| Rockwell Driver (Allen Bradley Devices)       |                 | Counter                        | $\sim$             |
| TCP/IP Port                                   |                 | I/O and Calculations (Analogs) | $\Diamond \bowtie$ |
| Context                                       |                 | Pulse Input                    | $\sim$             |
| I/O and Calculations                          | $\land \bowtie$ | Rate of Change                 | <u>ب</u>           |
| Tag Groups                                    |                 | Recipe Ingredient              |                    |
|                                               |                 | Selector Switch                | Ċ.                 |
| 🗁 All Tag Types                               |                 | Totalizer                      | $\sim$             |
| 🗁 Analogs                                     |                 |                                |                    |
| Analytics                                     |                 |                                |                    |
| 🗁 Containers                                  |                 |                                |                    |
| 🗁 Digitals                                    |                 |                                |                    |
| 🗁 Drivers                                     |                 |                                |                    |
| 🗁 Inputs                                      |                 |                                |                    |
| 🗁 Memory                                      |                 |                                |                    |
| 🗁 Outputs                                     |                 |                                |                    |
| 🗁 Ports                                       |                 |                                |                    |
| 🗁 Stations                                    |                 |                                |                    |
| 🗁 Strings                                     |                 |                                |                    |
| 눧 [Legacy Drivers]                            |                 |                                |                    |
| [Legacy I/O and Calculations]                 |                 |                                |                    |
|                                               | Cancel          |                                | Cancel             |

Type a Name for the word trying to read and its description, here we are trying to read word 0 of integer file N7, click on Apply then click on I/O tab.

| Mew I/O and Calculations Properties           | I/O and Calculations (EQ7000EIPDH+\EQ7000EDHP2PLC5\Word0Intf7) Properties X |
|-----------------------------------------------|-----------------------------------------------------------------------------|
| ID I/O Scaling Quality Logging Alarms Display | ID I/O Scaling Quality Logging Alarms Display                               |
| Name                                          | Name                                                                        |
| EQ7000EIPDH+\EQ7000EDHP2PLC5 Word0Intf7       | EQ7000EIPDH+\EQ7000EDHP2PLC5 Word0Intf7                                     |
| Area                                          | Area                                                                        |
| System ~                                      | System ~                                                                    |
| Description                                   | Description                                                                 |
| Word Integer file 7                           | Word Integer file 7                                                         |
| Help Search Key                               | Help Search Key                                                             |
| Data Type                                     | Data Type                                                                   |
| Analog V Calculation                          | Analog ~ Calculation                                                        |
| Equipment Type                                | Equipment Type                                                              |
| ~                                             | ×                                                                           |
|                                               |                                                                             |
|                                               |                                                                             |
|                                               |                                                                             |
|                                               |                                                                             |
|                                               |                                                                             |
|                                               |                                                                             |
|                                               |                                                                             |
| OK Cancel Apply                               | OK Cancel Apply                                                             |

# Entered N7:0 for Read Address then clicked on Apply, continue with other tabs as needed & click on Ok.

| I/O and Calculations (EQ7000EIPDH+\EQ | 7000EDHP2PLC5\Word0Intf7) Properties | X I/O and Calculat | tions (EQ7000EIPD)  | H+\EQ7000EDHP2PLC5 | \Word0Intf7) Pr | operties |
|---------------------------------------|--------------------------------------|--------------------|---------------------|--------------------|-----------------|----------|
| ID I/O Scaling Quality                | Logging Alarms Display               | ID I/O             | Scaling Q           | uality Logging     | Alarms          | Display  |
| I/O Device                            |                                      | I/O Device         |                     |                    |                 |          |
| [*Driver] EQ7000 EIP to PLC5 on DH+   | × 😪 🛇                                | [*Driver] EQ7      | 7000 EIP to PLC5 or | n DH+              |                 | × 🗞 🐼    |
| Read Address                          | Scan Interval Deadband               | Read Address       |                     | Scan Interval      | Deadban         | d        |
| N7:0                                  | 1 s 0.1                              | N7:0               |                     | 1                  | s 0.1           |          |
| History Address                       | Scan Interval                        | History Address    | 5                   | Scan Interval      |                 |          |
|                                       | 60 s                                 |                    |                     | 60                 | s               |          |
| Write Address                         |                                      | Write Address      |                     |                    |                 |          |
|                                       | ]                                    |                    |                     |                    |                 |          |
| Privilege                             |                                      | Privilege          |                     |                    |                 |          |
| No Security                           | ~                                    | No Security        |                     |                    |                 | ~        |
| Publish                               |                                      | Publish            |                     |                    |                 |          |
|                                       |                                      |                    |                     |                    |                 |          |
|                                       |                                      |                    |                     |                    |                 |          |
|                                       |                                      |                    |                     |                    |                 |          |
|                                       |                                      |                    |                     |                    |                 |          |
|                                       |                                      |                    |                     |                    |                 |          |
|                                       |                                      |                    |                     |                    |                 |          |
|                                       |                                      |                    |                     |                    |                 |          |
|                                       |                                      |                    |                     |                    |                 |          |
|                                       | OK Cancel Apply                      |                    |                     | OK                 | Cancel          | Apply    |

# Here we can see the value of word 0 of integer file N7 from our PLC5 which is 850.

|   | Tag Browser: Showing 2 of 5,047 Running                                          | lags   Us    | ing 1 of 50 Licensed Tag                | JS |                                                                 |                                                           |            |        | -                              |   |                     | ×    |
|---|----------------------------------------------------------------------------------|--------------|-----------------------------------------|----|-----------------------------------------------------------------|-----------------------------------------------------------|------------|--------|--------------------------------|---|---------------------|------|
| C | EQ7000EIPDH+ >                                                                   |              |                                         |    |                                                                 |                                                           |            |        |                                |   |                     |      |
|   | P Search                                                                         |              |                                         |    |                                                                 |                                                           | <b>T</b> . | Shov   | v Children<br>v Disabled       | * |                     | i îÎ |
|   | EQ7000EIPDH+     EQ7000EIPDH+     EQ7000EDHP2PLC5     Menus     Menus            | <b>₽</b> ; € | Name<br>EQ7000EDHP2PLC5<br>.\Word0Intf7 | •  | Description<br>EQ7000 EIP to PLC5 on DH+<br>Word Integer file 7 | Type<br>Rockwell Driver (Allen Bradley Dev<br>Analog [In] | Equipmen   | t Туре | Address<br>[0,0]->A:07<br>N7:0 |   | /alue<br>0<br>850 ? |      |
|   | System Alarm DB     System Event DB     SystemAlarmHistorian     SystemHistorian |              |                                         |    |                                                                 |                                                           |            |        |                                |   |                     |      |

# Below all details are shown, EQ7000 IP address, the Ethernet IP port and the value of word 0 in integer file 7.

| Tag Browser: Showing 25 of 5,047 Running Tags   Using 1 of 50 Licensed Tags — |                       |                                      |                                    |                   |              |        |      |  |  |  |
|-------------------------------------------------------------------------------|-----------------------|--------------------------------------|------------------------------------|-------------------|--------------|--------|------|--|--|--|
| $\bigcirc$                                                                    |                       |                                      |                                    |                   |              |        |      |  |  |  |
| P Search                                                                      |                       |                                      |                                    | Show Child        | dren 🐰       | 6      | L İİ |  |  |  |
|                                                                               | Name 🔶                | Description                          | Туре                               | Equipment Type Ad | ldress       | Value  |      |  |  |  |
| EQ7000EIPDH+                                                                  | AlarmPriority0        | Event                                | Alarm Priority                     |                   |              |        |      |  |  |  |
| EQ7000EDHP2PLC5                                                               | AlarmPriority1        | Critical Alarm                       | Alarm Priority                     |                   |              |        |      |  |  |  |
| + Sustem Alarm DR                                                             | AlarmPriority2        | High Alarm                           | Alarm Priority                     |                   |              |        |      |  |  |  |
| +                                                                             | AlarmPriority3        | Warning Alarm                        | Alarm Priority                     |                   |              |        |      |  |  |  |
| System Alarm Historian                                                        | AlarmPriority4        | Notice                               | Alarm Priority                     |                   |              |        |      |  |  |  |
| ±-🚫 SystemHistorian                                                           | AnalogFont            | Analog value default font            | Font Style                         |                   |              |        |      |  |  |  |
|                                                                               | BiggerFont            | 22 Pt Arial                          | Font Style                         |                   |              |        |      |  |  |  |
|                                                                               | Default Call-Out Off  | Disables Call Out For Default Roster | r Roster                           |                   |              | Active |      |  |  |  |
|                                                                               | EQ7000EIPDH+          | EQ7000 Ethernet IP to DH+            | TCP/IP Port                        | 192.16            | 3.2.50:44818 | 0      |      |  |  |  |
|                                                                               | № ③ .\EQ7000EDHP2PLC5 | EQ7000 EIP to PLC5 on DH+            | Rockwell Driver (Allen Bradley Dev | [0,0]-:           | >A:07        | 0      |      |  |  |  |
|                                                                               | \Word0Intf7           | Word Integer file 7                  | Analog [In]                        | N7:0              |              | 850 ?  | 2    |  |  |  |
|                                                                               | LabelFont             | Font for normal label text           | Font Style                         |                   |              |        |      |  |  |  |
|                                                                               | MediumFont            | 12 Pt Arial                          | Font Style                         |                   |              |        |      |  |  |  |
|                                                                               | MeterFont             | Font for Meter Legends               | Font Style                         |                   |              |        |      |  |  |  |

# Now we can repeat same procedure of adding a new device, adding a SLC504 node address 3.

| Tag Browser: Showing 2 of 5,047 Runr                                     | ing 1  | fags   Using 1 of 50 Licens                                                          | ed Tags     |                                                                 |                                                           |         | _                                      |                   |   | × |
|--------------------------------------------------------------------------|--------|--------------------------------------------------------------------------------------|-------------|-----------------------------------------------------------------|-----------------------------------------------------------|---------|----------------------------------------|-------------------|---|---|
| EQ7000EIPDH+ •                                                           |        |                                                                                      |             |                                                                 |                                                           |         |                                        |                   |   |   |
| P Search                                                                 |        |                                                                                      |             |                                                                 |                                                           | Ţ.      | Show Children                          | X 🗈               | ß | Î |
| Constant System Alarm DB     System Alarm Historian     System Historian | ×<br>• | Draw<br>Plot<br>View Alarms<br>Operate<br>Cut<br>Copy<br>Paste as Child<br>New Child | ► ▲<br>PLC5 | Description<br>EQ7000 EIP to PLC5 on DH+<br>Word Integer file 7 | Type<br>Rockwell Driver (Allen Bradley Dev<br>Analog [In] | Equipme | nt Type Address<br>[0,0]->A:07<br>N7:0 | Value<br>0<br>850 | ? |   |
|                                                                          | ×      | Delete                                                                               |             |                                                                 |                                                           |         |                                        |                   |   |   |

# Add new Driver, select Rockwell Driver (Allen Bradley Devices).

| ⊻ Select Type ×                                          | Select Type                   | ×                                                                                     |
|----------------------------------------------------------|-------------------------------|---------------------------------------------------------------------------------------|
| Recently Used Types                                      |                               | ^                                                                                     |
|                                                          |                               |                                                                                       |
| Rockwell Driver (Allen Bradley Devices)                  | MDS Diagnostic Driver         |                                                                                       |
| TCP/IP Port                                              | Modbus Compatible Device      |                                                                                       |
| Context                                                  | Motorola ACE RTU              |                                                                                       |
|                                                          | MOTT Client Driver            |                                                                                       |
| Tag Groups                                               | NMEA 0183 Driver              |                                                                                       |
| 🗁 All Tag Types                                          | Omron FINS Driver             |                                                                                       |
| 🗁 Analogs                                                | Omron Host Link PLC           |                                                                                       |
| Analytics                                                | OPC Client                    |                                                                                       |
| 🗁 Containers                                             | OPC UA Client Driver          |                                                                                       |
| 🗁 Digitals                                               | Opto22 Mux Driver             |                                                                                       |
| 🗁 Drivers                                                | Polling Driver                |                                                                                       |
| 🗁 Inputs                                                 | Rockwell Driver (Allen Bradle | ey Devices)                                                                           |
| 🗁 Memory                                                 | Siemens S7 PLC                |                                                                                       |
| 🗁 Outputs                                                | SNMP Managed Device           |                                                                                       |
| 🗁 Ports                                                  | SQL Data Query Driver         |                                                                                       |
| 🗁 Stations                                               | TI505 Device                  |                                                                                       |
| 🗁 Strings                                                | Transaction Logger            |                                                                                       |
| [Legacy Drivers]                                         | Veeder Root Driver            |                                                                                       |
| [Legacy I/O and Calculations]                            | WorkStation Driver            | ~                                                                                     |
| Cancel                                                   |                               | Cancel                                                                                |
| M New Rockwell Driver (Allen Bradley Devices) Properties | ×                             | Rockwell Driver (Allen Bradley Devices) (EQ7000FIPDH+\EQ7000FIP2SI C504) Prop X       |
|                                                          |                               |                                                                                       |
| Configuration Communicati                                | ons PCCC/DFT                  | ID Configuration Communications PCCC/DF1                                              |
| Name                                                     |                               | PLC Mode                                                                              |
| EQ7000EIPDH+ EQ7000EIP2SLC504                            |                               | DH+ routed through Logix PLC/DHRIO card (Data File Addressing)                        |
| Area                                                     |                               | Duck Successful Dath As DUDIO Courd (Duck # Link Address)(Duck Addre                  |
| System                                                   |                               | Port Segment Path to DHRIO Card [Port #,Link Address][Port,Addr]                      |
|                                                          |                               |                                                                                       |
| Description                                              |                               | CIP Connection Target                                                                 |
| EQ70000 EIP to SLC504 on DH+                             |                               | DH+ Interface, Channel A                                                              |
| Server List                                              |                               | Check for PLC Changes Maximum Number of CIP Sessions                                  |
|                                                          | ~                             | 30 s 1                                                                                |
| Help Search Key                                          |                               | Use unconnected messages on the PLC tag upload                                        |
|                                                          |                               |                                                                                       |
|                                                          |                               |                                                                                       |
|                                                          |                               |                                                                                       |
| ОК                                                       | Cancel Apply                  | OK Cancel Apply                                                                       |
| Rockwell Driver (Allen Bradley Devices) (FO7000FIPDH+)   | EO7000EIP2SLC504) Prop X      | Rockwell Driver (Allen Bradley Devices) (EO7000EIDDH+\EO7000EID2SLC50/\Bran           |
|                                                          | Percent A                     |                                                                                       |
| ID Configuration Communicati                             | PCCC/DF1                      | ID Contiguration Communications PCCC/DF1                                              |
| Port                                                     |                               | PLC Type DF1 Mode                                                                     |
| [*Port] EQ7000 Ethernet IP to DH+                        | × 🗞 🐼                         | PIC-5     Full Duplex (Serial)                                                        |
| Operation Timeout CIP Service 1                          | imeout                        | Half Duplex (Serial)                                                                  |
|                                                          | r.codt                        | WilcroLogix 1100-1500     Kadio Modem (Serial)     Multi-message Full Duplex (Serial) |
|                                                          | 2                             | VTScada Station Address (Octal) CSP Socket (TCP/IP)                                   |
| 0 Retries                                                |                               | 00                                                                                    |
| ✓ Hold                                                   |                               | PLC Address (Octal) ENQ Delay                                                         |
| Store Last Output Values                                 |                               | 0 BCC                                                                                 |
| Enable Auto Rewrite                                      |                               | Data Longing Queue                                                                    |
| High Priority Messaging                                  |                               | Oueue 0                                                                               |
|                                                          |                               | du du                                                                                 |
|                                                          |                               |                                                                                       |
|                                                          | $ \longrightarrow $           |                                                                                       |
| ОК                                                       | Cancel Apply                  | OK Cancel Apply                                                                       |

| M. EQ7000EIP2DHP                                                           |                                                                       |                                   |
|----------------------------------------------------------------------------|-----------------------------------------------------------------------|-----------------------------------|
| 🕣 🛛 🗸 TScadalì́GHT                                                         | Page Menu                                                             |                                   |
| Recent Pages                                                               |                                                                       |                                   |
| Tag Browser: Showing 0 of 5,048 Running Tags   Using 1 of 50 Licensed Tags |                                                                       | – 🗆 X                             |
| EQ7000EIPDH+ > EQ7000EIP2SLC504                                            |                                                                       |                                   |
| P Search                                                                   | ▼. Sho                                                                | /w Children 🐰 🗈 🛍 🏦<br>w Disabled |
| EQ7000EIPDH+ Name                                                          | <ul> <li>Description</li> <li>Type</li> <li>Equipment Type</li> </ul> | Address Value                     |
| COTOODEDH22LC5     COTOODEH22LC504     COTOODEH22LC504     Down            | There are no tags that match the current selection                    |                                   |
| System Alarm DB Plot                                                       |                                                                       |                                   |
| System Historian     Operate                                               |                                                                       |                                   |
| & Cut                                                                      |                                                                       |                                   |
| Copy                                                                       |                                                                       |                                   |
| New Child                                                                  |                                                                       |                                   |
| X Delete                                                                   | ]                                                                     | ]                                 |
| ∑ Select Type ×                                                            | 💹 Select Type                                                         | ×                                 |
| Pasanthy Lload Tunas                                                       |                                                                       |                                   |
| Recently Osed Types                                                        | Analogs                                                               |                                   |
| Rockwell Driver (Allen Bradley Devices)                                    | Counter                                                               | ~                                 |
| I/O and Calculations 🗘 📈                                                   | I/O and Calculations (Analogs)                                        |                                   |
| TCP/IP Port                                                                | Pulse Input                                                           | $\sim$                            |
| Context                                                                    | Rate of Change                                                        | Ċ                                 |
| Tag Groups                                                                 | Recipe Ingredient                                                     |                                   |
|                                                                            | Selector Switch                                                       | Д.                                |
| All Tag Types                                                              | Totalizer                                                             |                                   |
| Analogs                                                                    |                                                                       |                                   |
| Analytics                                                                  |                                                                       |                                   |
| Containers                                                                 |                                                                       |                                   |
|                                                                            |                                                                       |                                   |
|                                                                            |                                                                       |                                   |
| Memory                                                                     |                                                                       |                                   |
| Coutputs                                                                   |                                                                       |                                   |
| Ports                                                                      |                                                                       |                                   |
| 🗁 Stations                                                                 |                                                                       |                                   |
| 🗁 Strings                                                                  |                                                                       |                                   |
| 🗁 [Legacy Drivers]                                                         |                                                                       |                                   |
| [Legacy I/O and Calculations]                                              |                                                                       |                                   |
|                                                                            |                                                                       | Canad                             |
| Cancel                                                                     |                                                                       | Cancel                            |

| ⊻ New I/O and Calculations Properties ×                                                                                                    | │ ⊻ I/O and Calculations (EQ7000EIPDH+\EQ7000EIP2SLC504\W0Intf7) Properties ×                                                                                                    |
|----------------------------------------------------------------------------------------------------|----------------------------------------------------------------------------------------------------|
| New I/O and Calculations Properties     X      ID     I/O     Scaling     Quality     Logging     Alarms     Display     Name     EQ7000EIPDH+\EQ7000EIP2SLC504     W0Intf7     Area     System     V     Description     Word 0 of Integer File N7     Help Search Key     Data Type     Analog     Calculation     Equipment Type     V | ID       IVO       Scaling       Quality       Logging       Alarms       Display         IVO       Device       [1"Driver]       EQ70000 EIP to SLC504 on DH+       Image: Scaling       Deadband         N7:0       1       s       0.1       Image: Scaling       Deadband         History Address       Scan Interval       Deadband       60       s         Privilege       No Security       v       Publish |
| OK Cancel Apply                                                                                                    | OK Cancel Apply                                                                                                    |

| Tag Browser: Showing 1 of 5,049 Run                            | nning Tags   Using 2 of 50 Licens | ed Tags                                      |                     | -                              | n x                 |
|----------------------------------------------------------------|-----------------------------------|----------------------------------------------|---------------------|--------------------------------|---------------------|
| EQ7000EIPDH+ > EQ7000EIP2SL                                    | LC504 🕨                           |                                              |                     |                                |                     |
| P Search                                                       |                                   |                                              |                     | Show Children                  | x 🖻 🖻 前             |
| EQ7000EIPDH+<br>CQ7000EDHP2PLC5<br>EQ7000EIP2SLC504<br>W0Intf7 | Same Name Wolntf7                 | e A Description<br>Word 0 of Integer File N7 | Type<br>Analog [In] | Equipment Type Address<br>N7:0 | Value<br>1,998<br>? |

# Below we can see word 0 of integer file N7 for both PLC5 & SLC504

| Tag Browser: Showing 4 of 5,049 Running Tags   Using 2 of 50 Licensed Tags – 🗆 |    |                  |  |                              |                                    |                |                          |       |          |  |  |
|--------------------------------------------------------------------------------|----|------------------|--|------------------------------|------------------------------------|----------------|--------------------------|-------|----------|--|--|
| EQ7000EIPDH+ •                                                                 |    |                  |  |                              |                                    |                |                          |       |          |  |  |
| P Search                                                                       |    |                  |  |                              |                                    | <b>₹.</b> Sho  | w Children<br>w Disabled | X 🗈   | e i      |  |  |
| □-♡\\                                                                          |    | Name             |  | Description                  | Type                               | Fauinment Type | Address                  | Value |          |  |  |
| EQ7000EIPDH+                                                                   | 20 | EQ7000EDHP2PLC5  |  | EQ7000 EIP to PLC5 on DH+    | Rockwell Driver (Allen Bradley Dev |                | [0,0]->A:07              | 0     |          |  |  |
| EQ7000EDHP2PLC5                                                                | 0  | .\Word0Intf7     |  | Word Integer file 7          | Analog [In]                        |                | N7:0                     | 850   | 2        |  |  |
| EPO EQ/000EIP2SLC504                                                           | 20 | EQ7000EIP2SLC504 |  | EQ70000 EIP to SLC504 on DH+ | Rockwell Driver (Allen Bradley Dev |                | [0,0]->A:03              | 0     |          |  |  |
| Henus                                                                          | 0  | .\W0Intf7        |  | Word 0 of Integer File N7    | Analog [In]                        |                | N7:0                     | 1,998 | <u>}</u> |  |  |

Now to show that we are reading the correct values, start RSLINX and click on Configure Drivers icon

| c Lite - [RSWho - 1]  |                                                                                                    |                                                                                                    |                                                                                                    |                                                                                                    |                                                                                                    |
|-----------------------|----------------------------------------------------------------------------------------------------|----------------------------------------------------------------------------------------------------|----------------------------------------------------------------------------------------------------|----------------------------------------------------------------------------------------------------|----------------------------------------------------------------------------------------------------|
| <u>Communications</u> | <u>S</u> tation                                                                                                    | DDE/OPC                                                                                                    | Sec <u>u</u> rity                                                                                                    | <u>W</u> indow                                                                                                    | <u>H</u> elp                                                                                                    |
|                       |                                                                                                    |                                                                                                    |                                                                                                    |                                                                                                    |                                                                                                    |
| Refresh 🗈             | ₽_                                                                                                    | Not Browsing                                                                                                    | ,                                                                                                    |                                                                                                    |                                                                                                    |
| ion, LAB-D-PC         |                                                                                                    |                                                                                                    | 2                                                                                                    | <b>P</b>                                                                                                    | <b>P</b>                                                                                                    |
| Gateways, Ethernet    |                                                                                                    | -   B                                                                                                    | <u> </u>                                                                                                    | <u>66</u>                                                                                                    |                                                                                                    |
| H-1, Ethernet         |                                                                                                    | Li                                                                                                    | nx A                                                                                                    | B_ETH-1                                                                                                    | AB_ETHIP-1                                                                                                    |
| HIP-1, Ethernet       |                                                                                                    | Gate                                                                                                    | wa                                                                                                    | Ethernet                                                                                                    | Ethernet                                                                                                    |
|                       |                                                                                                    |                                                                                                    |                                                                                                    |                                                                                                    |                                                                                                    |
|                       | C Lite - [RSWho - 1]<br><u>C</u> ommunications<br>Refresh<br>On, LAB-D-PC<br>Gateways, Ethernet<br>TH-1, Ethernet<br>THIP-1, Ethernet | c Lite - [RSWho - 1]<br><u>Communications</u> <u>Station</u><br><u>Refresh</u> <u>Station</u><br><u>on, LAB-D-PC</u><br>Gateways, Ethernet<br>TH-1, Ethernet<br>THIP-1, Ethernet | c Lite - [RSWho - 1]         Communications       Station       DDE/OPC         Befresh       Damin       Not Browsing         on, LAB-D-PC       Gateways, Ethernet       Li         H-1, Ethernet       Li       Gateways | c Lite - [RSWho - 1]         Communications       Station       DDE/OPC       Security         Befresh       Image: Communication state       Not Browsing         on, LAB-D-PC       Sateways, Ethernet       Linx       A         H-1, Ethernet       Linx       A       Gatewa       A | c Lite - [RSWho - 1]         Communications       Station       DDE/OPC       Security       Window         Refresh       Image: Station       DDE/OPC       Security       Window         on, LAB-D-PC       Image: Station       Image: Station |

### Select Ethernet Devices Driver from the drop menu of Available Driver Types. And click on Add New.

| Configure Drivers                                                                                                    | ? ×                                           | Configure Drivers                                                                                          |                              | ? ×                                   |
|----------------------------------------------------------------------------------------------------|-----------------------------------------------|----------------------------------------------------------------------------------------------------|------------------------------|---------------------------------------|
| Available Driver Types:<br>1784-U2DHP for DH+ devices<br>RC 3220 El devices                                                                                                    | New                                           | Available Driver Types:<br>Ethernet devices                                                                | Add New                      | <u>C</u> lose<br><u>H</u> elp         |
| Elitimate seaso           Traductory Drawn           Traductory Drawn           Traductory Drawn           Traductory Drawn           Traductory Drawn           Traductory Drawn           Traductory Drawn           Traductory Drawn           Traductory Drawn           Traductory Drawn           Traductory Drawn           Traductory Drawn           Traductory Drawn           Traductory Drawn           DF Soling Matter Driver           Dynaed USB Driver           Remote Devices via Linx Gateway | Configure<br>Statup<br>Stat<br>Stop<br>Delete | Configured Drivers:<br>Name and Description<br>AB_ETHI AB Ethemet FUNNING<br>AB_ETHIP-1 AB Ethemet RUNNING | Status<br>Running<br>Running | Configure<br>Statup<br>Stop<br>Delete |

## Type a name for the driver and click Ok.

|                                   | ^      |
|-----------------------------------|--------|
| Choose a name for the new driver. | ОК     |
| EQ7000                            | Cancel |

Type the Node address numbers of the SLC504 & PLC5 under Station in decimal and the IP address of the EQ7000 under the Host name, as for Driver enter the node address number of the EQ7000 under Station. Click on Apply, then click Apply, OK then Click on close.

| c               | onfigure Drivers                                                                                                    |                                                                                                    | ? ×                                                                                                    |
|-----------------|----------------------------------------------------------------------------------------------------|----------------------------------------------------------------------------------------------------|----------------------------------------------------------------------------------------------------|
| Add <u>N</u> ew | Available Driver Types:                                                                                                    | ▼ Add New                                                                                                    | <u>C</u> lose<br><u>H</u> elp                                                                                                    |
|                 | Name and Description           AB_ETH-1 A-B Ethernet RUNNING           AB_ETHP-1 A-B Ethernet RUNNING           EQ7000 A-B Ethernet RUNNING | Status<br>Running<br>Running<br>Running                                                                                                    | Configure<br>Startup<br>Start<br>Stop<br>Delete                                                                                                    |
|                 | Add New<br>Delete                                                                                                    | Add New       Available Driver Types:         Pelete       Ethernet devices         Configured Drivers:       Name and Description         AB_ETH-1 A-B Ethernet RUNNING       AB_ETHIP-1 A-B Ethernet RUNNING         EQ7000 A-B Ethernet RUNNING       EQ7000 A-B Ethernet RUNNING | Add New       Available Drivers         Available Driver Types:       Ethernet devices         Ethernet devices       Image: Configured Drivers:         Configured Drivers:       Mame and Description         AB_ETH-1 A-B Ethernet RUNNING       Running         AB_ETHIP-1 A-B Ethernet RUNNING       Running         EQ7000 A-B Ethernet RUNNING       Running |

Open RSWHO in RSLINX, right click on the driver that was created and click on Properties. Click on Advanced Browse settings tab and check mark Force network type to ? X

EO7000 Properties

|                                                                                                    | Browse Addresses Advanced Browse Settings                                                                                                    |
|----------------------------------------------------------------------------------------------------|----------------------------------------------------------------------------------------------------|
| RSLinx Classic Lite - [RSWho - 1]         File View Communications Station DDE/OPC Security Window Help         S                                                                                                    | Trect serial connection to device -                                                                                                    |
| ✓ Autobrowse       Pefresh       12       10       10       10       10       10       10       10       10       10       10       10       10       10       10       10       10       10       10       10       10       10       10       10       10       10       10       10       10       10       10       10       10       10       10       10       10       10       10       10       10       10       10       10       10       10       10       10       10       10       10       10       10       10       10       10       10       10       10       10       10       10       10       10       10       10       10       10       10       10       10       10       10       10       10       10       10       10       10       10       10       10       10       10       10       10       10       10       10       10       10       10       10       10       10       10       10       10       10       10       10       10       10       10       10       10       10       10       10       1 | Tuning       Poil timeout (msec):       3000         Poil rate for known stations (msec):       2000         Maximum concurrent packets to this network:       32         Reset |

| r                                                                                                    |                                                                                         |      |                 |                                            |         |      |
|----------------------------------------------------------------------------------------------------|-----------------------------------------------------------------------------------------|------|-----------------|--------------------------------------------|---------|------|
| EQ7000 Properties                                                                                                    | ?                                                                                       | × EQ | 7000 Properties |                                            | ?       | ×    |
| Browse Addresses Advanced Browse Settin                                                                                                    | gs                                                                                      |      | rowse Addresses | Advanced Browse Settings                   |         | 1    |
| Eorce network type to:     Direct se     Direct se | rial connection to device<br>ial connection to device<br>way Plus<br>et<br>et or slave) |      | Force net       | work type to: Data Highway                 | Plus    | •    |
| ControlLo                                                                                                    | gix backplane                                                                           |      | runing          |                                            |         |      |
| Poll timeout (m:                                                                                                    | sec): 3000                                                                              |      |                 | Poll timeout (msec):                       | 3000    |      |
| Poll rate for known stations (m                                                                                                    | sec): 2000                                                                              |      | Poll            | rate for known stations (msec):            | 2000    |      |
| Maximum concurrent packets to<br>netv                                                                                                    | this<br>vork: 32                                                                        |      | Maxir           | mum concurrent packets to this<br>network: | 32      |      |
|                                                                                                    | Reset                                                                                   |      |                 |                                            | Reset   |      |
|                                                                                                    |                                                                                         |      |                 |                                            |         |      |
| OK Cancel                                                                                                    | Apply Help                                                                              |      |                 | OK Cancel                                  | Apply I | Help |

### Select DH+ from the drop menu, Click on Apply then on Ok.

In RSLinx RSWho click on the driver that was created to browse the DH+ network. Here you can see SLC504, and the PLC5. Right click on SLC504 later on PLC5 and click on Data Monitor then double click on integer file N7 to see both files.

| ₹\    | RSLin    | x Classi | c Lite - [RSWho - 1] |          |                                                                                                    |                          |        |       | 🔲 Data   | Table Monit | or: LAB-D-P |        | × |
|-------|----------|----------|----------------------|----------|----------------------------------------------------------------------------------------------------|--------------------------|--------|-------|----------|-------------|-------------|--------|---|
|       | File     | View     | Communications       | Station  | DDE/OPC                                                                                                    | Security                 | Window | Help  | File     | Туре        | Elements    | Length | ^ |
|       | 1.110    | *10.00   | communications       | Station  | 000/010                                                                                                    | occurry                  | window | ricip | S2       | Status      | 164         | 328    |   |
|       |          |          |                      |          |                                                                                                    |                          |        |       | B3       | Binary      | 100         | 200    |   |
| l i   | FI S     | 101      |                      |          |                                                                                                    |                          |        |       | T4       | Timer       | 1           | 6      |   |
|       |          |          |                      |          |                                                                                                    |                          |        |       | C5       | Counter     | 4           | 24     |   |
|       |          |          |                      | In Intel | . ·                                                                                                    | 1 40 14                  |        |       | R6       | Control     | 1           | 6      |   |
| I I ≤ | Autob    | rowse    | Ketresh 🚺 🚺          |          | Browsing - no                                                                                                  | ode 40 not fo            | ound   |       | N7       | Integer     | 256         | 512    | 1 |
|       |          |          |                      |          |                                                                                                    |                          |        |       | F8       | Float       | 10          | 40     |   |
|       | 🗖 W      | orkstati | on, LAB-B            |          |                                                                                                    | Correction of the second |        |       | N9       | Integer     | 14          | 28     |   |
| 1     |          |          |                      |          |                                                                                                    |                          |        |       | N10      | Integer     | 100         | 200    |   |
|       | ÷        | Linx (   | Gateways, Ethernet   |          | dimension of the second second second second second second second second second second second second second se |                          |        | i     | F11      | Float       | 10          | 40     |   |
|       | 1 0      |          |                      |          |                                                                                                    |                          |        |       | B12      | Binary      | 100         | 200    |   |
|       | +··· 66  | AR_FI    | H-I, Ethernet        |          | 01                                                                                                    | 03                       | 07     |       | N13      | Integer     | 50          | 100    |   |
|       | <u> </u> |          | LID 1 Ethernet       |          | EO7000                                                                                                    | SLC504                   | PLC5TE | т     | N14      | Integer     | 200         | 400    |   |
|       | ±        | AB_EI    | HIP-1, Ethernet      |          | LQ1000                                                                                                    | 320304                   | FLOJIL | 51    | N15      | Integer     | 100         | 200    |   |
|       | - 📥 💻    | EO700    | 0 Data Highway Dlu   | 10       |                                                                                                    |                          |        |       | N25      | Integer     | 50          | 100    |   |
|       |          | 202100   | o, Data Filghway Pit |          |                                                                                                    |                          |        |       | N26      | Integer     | 30          | 60     |   |
|       |          |          |                      |          |                                                                                                    |                          |        |       | F29      | Float       | 100         | 400    | ~ |
|       |          |          |                      |          |                                                                                                    |                          |        |       | Found 30 | 0 of 30     |             |        |   |

## Both Values 850 and 1998 are seen similar to those for VTSCADA

| ## PLC-5/8                                                                            | 80E (21): Da                                                                                  | ata File N7                                                                                      | 7                                                                        |                                                             |                                                          |                                                          |                                                   |                                                          |                                                               |                                                                                             | 23 |
|---------------------------------------------------------------------------------------|-----------------------------------------------------------------------------------------------|--------------------------------------------------------------------------------------------------|--------------------------------------------------------------------------|-------------------------------------------------------------|----------------------------------------------------------|----------------------------------------------------------|---------------------------------------------------|----------------------------------------------------------|---------------------------------------------------------------|---------------------------------------------------------------------------------------------|----|
|                                                                                       | 0                                                                                             | 1                                                                                                | 2                                                                        | 3                                                           | 4                                                        | 5                                                        | 6                                                 | 7                                                        | 8                                                             | 9                                                                                           | ^  |
| N7:0                                                                                  | 850                                                                                           | 1700                                                                                             | 2550                                                                     | 850                                                         | 850                                                      | 850                                                      | 850                                               | 850                                                      | 850                                                           | 850                                                                                         |    |
| N7:10                                                                                 | 850                                                                                           | 850                                                                                              | 850                                                                      | 850                                                         | 850                                                      | 850                                                      | 850                                               | 850                                                      | 850                                                           | 850                                                                                         |    |
| N7:20                                                                                 | 850                                                                                           | 850                                                                                              | 850                                                                      | 850                                                         | 850                                                      | 850                                                      | 850                                               | 850                                                      | 850                                                           | 850                                                                                         |    |
| N7:30                                                                                 | 0                                                                                             | 0                                                                                                | 0                                                                        | 0                                                           | 0                                                        | 0                                                        | 0                                                 | 0                                                        | 0                                                             | 0                                                                                           |    |
| N7:40                                                                                 | 0                                                                                             | 0                                                                                                | 0                                                                        | 0                                                           | 0                                                        | 0                                                        | 0                                                 | 0                                                        | 0                                                             | 0                                                                                           |    |
| N7:50                                                                                 | 1551                                                                                          | 3102                                                                                             | 4653                                                                     | 0                                                           | 0                                                        | 0                                                        | 0                                                 | 0                                                        | 0                                                             | 0                                                                                           |    |
| N7:60                                                                                 | 0                                                                                             | 0                                                                                                | 0                                                                        | 0                                                           | 0                                                        | 0                                                        | 0                                                 | 0                                                        | 0                                                             | 0                                                                                           |    |
| N7:70                                                                                 | 0                                                                                             | 0                                                                                                | 0                                                                        | 0                                                           | 0                                                        | 0                                                        | 0                                                 | 0                                                        | 0                                                             | 0                                                                                           |    |
| N7:80                                                                                 | 0                                                                                             | 0                                                                                                | 0                                                                        | 0                                                           | 0                                                        | 0                                                        | 0                                                 | 0                                                        | 0                                                             | 0                                                                                           |    |
| Status: Acti                                                                          | ive                                                                                           |                                                                                                  |                                                                          |                                                             |                                                          |                                                          | Sel                                               | ection: N                                                | 7:0                                                           |                                                                                             |    |
|                                                                                       |                                                                                               |                                                                                                  |                                                                          |                                                             |                                                          |                                                          |                                                   |                                                          |                                                               |                                                                                             |    |
|                                                                                       | 04 (16): Dat                                                                                  | ta File N7                                                                                       |                                                                          |                                                             |                                                          |                                                          |                                                   |                                                          |                                                               | , •                                                                                         | х  |
| <u></u>                                                                               | 04 (16): Dat                                                                                  | ta File N7<br>1                                                                                  | 2                                                                        | 3                                                           | 4                                                        | 5                                                        | 6                                                 | 7                                                        | 8                                                             | 9                                                                                           | ×  |
| N7:0                                                                                  | 04 (16): Dat<br>0<br>1998                                                                     | ta File N7<br>1<br>3996                                                                          | <b>2</b><br>5994                                                         | 3                                                           | 4                                                        | 5                                                        | <b>6</b><br>0                                     | 7                                                        | 8                                                             | 9                                                                                           | ×  |
| N7:0<br>N7:10                                                                         | 04 (16): Dat<br>0<br>1998<br>1060                                                             | ta File N7<br>1<br>3996<br>2120                                                                  | <b>2</b><br>5994<br>3180                                                 | 3<br>0<br>0                                                 | <b>4</b><br>0                                            | 5<br>0<br>0                                              | 6<br>0                                            | 7<br>0<br>0                                              | 8<br>0<br>0                                                   | 9<br>9<br>0                                                                                 | ×  |
| N7:0<br>N7:10<br>N7:20                                                                | 04 (16): Dat<br>0<br>1998<br>1060<br>0                                                        | ta File N7<br>1<br>3996<br>2120<br>0                                                             | 2<br>5994<br>3180<br>0                                                   | 3<br>0<br>0<br>0                                            | 4<br>0<br>0                                              | 5<br>0<br>0                                              | 6<br>0<br>0                                       | 7<br>0<br>0                                              | 8<br>0<br>0<br>0                                              | 9<br>0<br>0<br>0                                                                            | ×  |
| N7:0<br>N7:10<br>N7:20<br>N7:30                                                       | 04 (16): Dat<br>0<br>1998<br>1060<br>0<br>0                                                   | ta File N7<br>1<br>3996<br>2120<br>0<br>0                                                        | 2<br>5994<br>3180<br>0<br>0                                              | 3<br>0<br>0<br>3333                                         | 4<br>0<br>0<br>0<br>0                                    | 5<br>0<br>0<br>0<br>0                                    | 6<br>0<br>0<br>6654                               | 7<br>0<br>0<br>0<br>0                                    | 8<br>0<br>0<br>0<br>0                                         | 9<br>9<br>0<br>0<br>0                                                                       | ×  |
| N7:0<br>N7:10<br>N7:20<br>N7:30<br>N7:40                                              | 04 (16): Dat<br>0<br>1998<br>1060<br>0<br>0<br>0<br>0                                         | ta File N7<br>1<br>3996<br>2120<br>0<br>0<br>0                                                   | 2<br>5994<br>3180<br>0<br>0<br>0                                         | 3<br>0<br>0<br>3333<br>0                                    | 4<br>0<br>0<br>0<br>0<br>0                               | 5<br>0<br>0<br>0<br>0                                    | 6<br>0<br>0<br>6654<br>0                          | 7<br>0<br>0<br>0<br>0<br>0                               | 8<br>0<br>0<br>0<br>0<br>0<br>0                               | 9<br>0<br>0<br>0<br>0<br>0<br>0<br>0                                                        | ×  |
| N7:0<br>N7:10<br>N7:20<br>N7:30<br>N7:40<br>N7:50                                     | 04 (16): Dat<br>1998<br>1060<br>0<br>0<br>0<br>0<br>0<br>0                                    | ta File N7<br>1<br>3996<br>2120<br>0<br>0<br>0<br>0<br>0<br>0<br>0<br>0<br>0<br>0                | 2<br>5994<br>3180<br>0<br>0<br>0<br>0                                    | 3<br>0<br>0<br>3333<br>0<br>0<br>0                          | 4<br>0<br>0<br>0<br>0<br>0<br>0                          | 5<br>0<br>0<br>0<br>0<br>0<br>0                          | 6<br>0<br>0<br>6654<br>0<br>0                     | 7<br>0<br>0<br>0<br>0<br>0<br>0                          | 8<br>0<br>0<br>0<br>0<br>0<br>0<br>0                          | 9<br>0<br>0<br>0<br>0<br>0<br>0<br>0<br>0<br>0                                              | *  |
| N7:0<br>N7:10<br>N7:20<br>N7:30<br>N7:40<br>N7:50<br>N7:60                            | 04 (16): Dat<br>1998<br>1060<br>0<br>0<br>0<br>0<br>0<br>0<br>0<br>0<br>0<br>0<br>0<br>0      | ta File N7<br>1<br>3996<br>2120<br>0<br>0<br>0<br>0<br>0<br>0<br>0<br>0<br>0<br>0<br>0<br>0<br>0 | 2<br>5994<br>3180<br>0<br>0<br>0<br>0<br>0<br>0<br>0                     | 3<br>0<br>0<br>3333<br>0<br>0<br>0<br>0                     | 4<br>0<br>0<br>0<br>0<br>0<br>0<br>0<br>0<br>0           | 5<br>0<br>0<br>0<br>0<br>0<br>0<br>0<br>0<br>0           | 6<br>0<br>0<br>6654<br>0<br>0<br>0                | 7<br>0<br>0<br>0<br>0<br>0<br>0<br>0<br>0                | 8<br>0<br>0<br>0<br>0<br>0<br>0<br>0<br>0<br>0                | 9<br>0<br>0<br>0<br>0<br>0<br>0<br>0<br>0<br>0<br>0<br>0                                    | ×  |
| N7:0<br>N7:10<br>N7:20<br>N7:30<br>N7:40<br>N7:50<br>N7:60<br>N7:70                   | 04 (16): Dat<br>1998<br>1060<br>0<br>0<br>0<br>0<br>0<br>0<br>0<br>0<br>0<br>0<br>0<br>0<br>0 | ta File N7 1 3996 2120 0 0 0 0 0 0 0 0 0 0 0 0 0 0 0 0 0                                         | 2<br>5994<br>3180<br>0<br>0<br>0<br>0<br>0<br>0<br>0<br>0<br>0           | 3<br>0<br>0<br>3333<br>0<br>0<br>0<br>0<br>0<br>0           | 4<br>0<br>0<br>0<br>0<br>0<br>0<br>0<br>0<br>0<br>0      | 5<br>0<br>0<br>0<br>0<br>0<br>0<br>0<br>0<br>0<br>0      | 6<br>0<br>0<br>6654<br>0<br>0<br>0<br>0<br>0      | 7<br>0<br>0<br>0<br>0<br>0<br>0<br>0<br>0<br>0<br>0      | 8<br>0<br>0<br>0<br>0<br>0<br>0<br>0<br>0<br>0<br>0<br>0      | 9<br>0<br>0<br>0<br>0<br>0<br>0<br>0<br>0<br>0<br>0<br>0<br>0<br>0<br>0                     | *  |
| N7:0<br>N7:10<br>N7:20<br>N7:30<br>N7:40<br>N7:50<br>N7:60<br>N7:60<br>N7:70<br>N7:80 | 04 (16): Dat<br>1998<br>1060<br>0<br>0<br>0<br>0<br>0<br>0<br>0<br>0<br>0<br>0<br>0<br>0<br>0 | ta File N7                                                                                       | 2<br>5994<br>3180<br>0<br>0<br>0<br>0<br>0<br>0<br>0<br>0<br>0<br>0<br>0 | 3<br>0<br>0<br>3333<br>0<br>0<br>0<br>0<br>0<br>0<br>0<br>0 | 4<br>0<br>0<br>0<br>0<br>0<br>0<br>0<br>0<br>0<br>0<br>0 | 5<br>0<br>0<br>0<br>0<br>0<br>0<br>0<br>0<br>0<br>0<br>0 | 6<br>0<br>0<br>6654<br>0<br>0<br>0<br>0<br>0<br>0 | 7<br>0<br>0<br>0<br>0<br>0<br>0<br>0<br>0<br>0<br>0<br>0 | 8<br>0<br>0<br>0<br>0<br>0<br>0<br>0<br>0<br>0<br>0<br>0<br>0 | 9<br>9<br>0<br>0<br>0<br>0<br>0<br>0<br>0<br>0<br>0<br>0<br>0<br>0<br>0<br>0<br>0<br>0<br>0 | ×  |